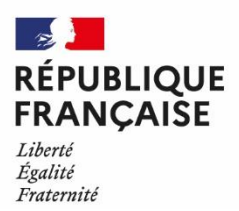

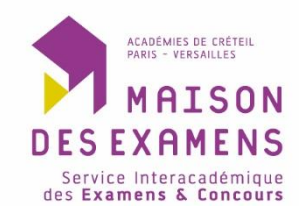

## TUTORIEL POUR CONTROLER LA BOITE SPAM

Objectif : Eviter que des courriels importants se retrouvent dans la boîte SPAM.

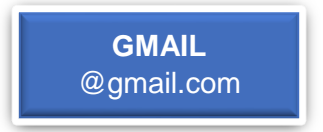

- 1. Ouvrir sa boîte mail.
- 2. Cliquer sur la roue des paramètres en haut à droite.
- 3. Cliquer sur « voir tous les paramètres ».
- 4. Cliquer sur « filtres et adresses bloquées », comme illustré ci-dessous :

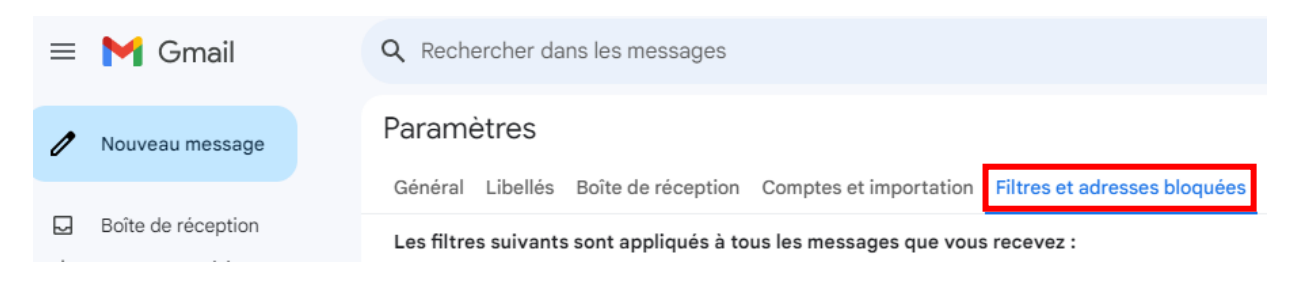

- 5. Cliquer sur « Créer le filtre ».
- 6. Copier/coller sur la ligne expéditeur « De » l'adresse mail en question. *Exemple : cyclades @noreply.phm.education.gouv.fr*
- 7. Cliquer sur « Créer un filtre »
- 8. Sélectionner « Ne jamais envoyer dans le dossier Spam » et « Toujours marquer comme important ». Puis, appuyez sur « Créer un filtre ».

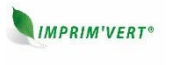

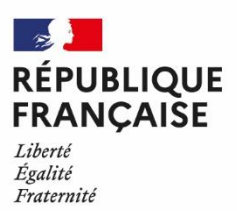

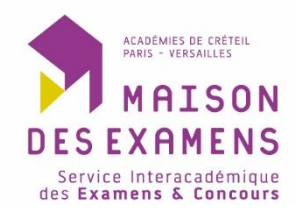

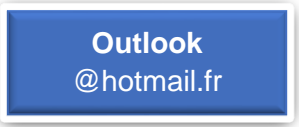

- 1. Ouvrir sa boîte mail.
- 2. Cliquer sur la roue des paramètres en haut à droite.
- 3. Cliquer sur « courrier indésirable ».
- 4. Cliquer sur « expéditeurs et domaines approuvées », comme illustré ci-dessous :

| Disposition                                                         | Courrier indésirable                                                                                                    | × |
|---------------------------------------------------------------------|----------------------------------------------------------------------------------------------------|---|
| Composer et répondre<br>Suggestions intelligentes<br>Pièces jointes | Gestion du courrier entrant<br>Sélectionnez la façon dont Outlook doit gérer les nouveaux messages que vous recevez.                                      | ĺ |
| Règles<br>Ranger<br>Courrier indésirable                            | Standard  Cucrier identifié comme étant du courrier indésirable sera automatiquement déplacé vers le dossier Courrier indésirable Email                   |   |
| Gestion des courriers<br>Transfert et IMAP<br>Réponses automatiques | O Stricte<br>Décidez individuellement qui est autorisé à vous envoyer du courrier                                                                         |   |
|                                                                     | Options de sécurité Bloquer les pièces jointes, les images et les liens des contacts ne figurant pas dans ma liste d'expéditeurs et de domaines approuvés |   |
|                                                                     | Expéditeurs           Expéditeurs et domaines approuvés         Domaines et expéditeurs bloqués         Listes de diffusion autorisées                    |   |

- 5. Cliquer sur + Ajouter un expéditeur approuvé
- 6. Copier/coller l'adresse mail en question. *Exemple : cyclades @noreply.phm.education.gouv.fr*
- 7. Cliquer « Enregistrer ».

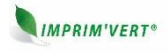

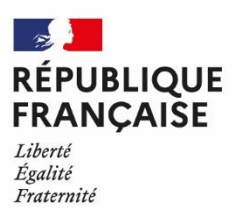

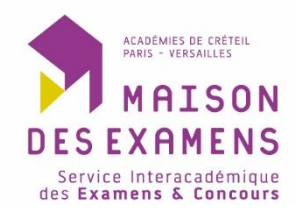

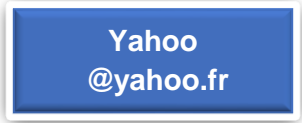

- 1. Ouvrir sa boîte mail.
- 2. Cliquez sur la roue des paramètres en haut à droite.
- 3. Cliquer sur « Autres paramètres ».
- 4. Cliquer sur « Filtres » puis « ajouter de nouveaux filtres ».
- 5. Ajouter un nom au filtre. *Exemple : Courriels infos Cyclades*
- 6. Copier/coller l'adresse mail en question en sélectionnant la règle « contient » *Exemple : cyclades @noreply.phm.education.gouv.fr*
- 7. Sélectionner « Boîte de réception » dans l'espace de sélection « Choisir un dossier de destination ». Puis enregistrer.

| Nom du filtre Courriels infos Cyclades Nommez votre filtre Definir des règles De contient cuclades@noreply.phm.education.gouv.fr cuclades@noreply.phm.education.gouv.fr A/cc > Objet Choisir un dossier de destination Boite de réception  ou Nom du dossier |                                 |               |                |  |
|----------------------------------------------------------------------------------------------------|---------------------------------|---------------|----------------|--|
| Courriels infos Cyclades          Nommez votre filtre         Définir des règles         > De                                                                                                    | Nom du filtre                   |               |                |  |
| Nommez votre filtre  Définir des règles  De  contient  cyclades@noreply.phm.education.gouv.fr  cyclades@noreply.phm.education.gouv.fr  A//cc  A//cc  Objet  Corps  Choisir un dossier de destination Boite de réception  ou  Nom du dossier                  | Courriels infos Cycla           | ades          |                |  |
| Définir des règles  De  contient  cyclades@noreply.phm.education.gouv.fr  cyclades@noreply.phm.education.gouv.fr  A/cc  A/cc  A/cc  Objet  Choisir un dossier de destination Boite de réception  ou  Nom du dossier                                          | Nommez votre filtre             |               |                |  |
| ▶ De     Contient     Cyclades@noreply.phm.education.gouv.fr     Cyclades@noreply.phm.education.gouv.fr     Pe     A/cc     A/cc     Objet     Corps Choisir un dossier de destination Boite de réception                                                    | Définir des règles              |               |                |  |
| contient  vyclades@noreply.phm.education.gouv.fr  vyclades@noreply.phm.education.gouv.fr  A/cc  A/cc  Objet  Corps  Choisir un dossier de destination Boite de réception vul dossier                                                                         | ✓ De                            |               |                |  |
| cyclades@noreply.phm.education.gouv.fr ●                                                                                                    | contient                        | •             |                |  |
|                                                                                                    | cyclades@norep                  | oly.phm.educa | tion.gouv.fr   |  |
|                                                                                                    | ✓ Respecter la                  | casse         |                |  |
| Objet     Corps Choisir un dossier de destination Boite de réception      ou Nom du dossier                                                                                                    | > À/Cc                          |               |                |  |
| Corps Choisir un dossier de destination Boite de réception      ou Nom du dossier                                                                                                    | > Objet                         |               |                |  |
| Boîte de réception vou Nom du dossier                                                                                                    | > Corps<br>Choisir un dossier d | e destination |                |  |
|                                                                                                    | Boîte de réception              | ou            | Nom du dossier |  |
|                                                                                                    |                                 |               |                |  |
|                                                                                                    |                                 |               |                |  |

11/10/2024

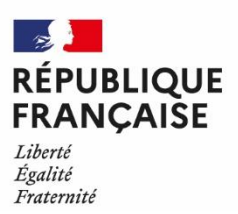

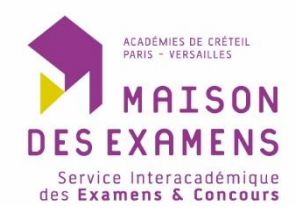

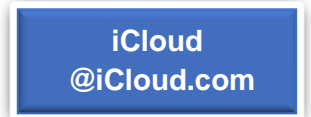

- 1. Ouvrir sa boîte mail.
- 2. Dans Mail sur iCloud.com, cliquer sur <sup>(b)</sup> en haut de la liste des boîtes aux lettres.
- 3. Sélectionner Réglages.
- 4. Cliquer sur Règles puis sur + dans l'angle supérieur droit.
- 5. Saisir un nom pour la nouvelle règle.
- 6. Sous Message, indiquer le type d'e-mails à filtrer. *Exemple : cyclades@noreply.phm.education.gouv.fr*
- 7. Sous Action, utiliser le menu contextuel ou le champ de texte pour spécifier une action pour la règle > *Mettre dans la boîte de réception.*
- 8. Cliquer sur Ajouter.

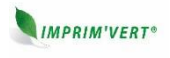